# Sistema Integrado de Administração Financeira do Governo Federal

# Manual do Usuário

Reincluir Grupo de Regras de Acionamento

Data e hora de geração: 17/08/2025 10:22

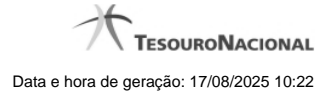

1 - Reincluir Grupo de Regras de Acionamento

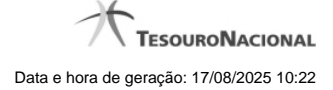

# 1 - Reincluir Grupo de Regras de Acionamento

| <b>S</b> SI                            | ALEX<br>Códig                                                 | GANDRE<br>go da UG: 090001         | Sistema: SIAFI2011TI Exercicio: 2011   Versão 1.0 (d) (454) .1.0 (d) (81) Sair &<br>TesouroNacional<br>1.0 (d) (454) .1.0 (d) (81) Utimo atualização: 27/09/2011 às 08:32 |          |              |
|----------------------------------------|---------------------------------------------------------------|------------------------------------|----------------------------------------------------------------------------------------------------|----------|--------------|
| Comunica<br>Consulta                   | Configurar Acesso 🔶 Adi<br>ar Grupo Regra de A                | cionar Favoritos                   | UAC: Alterar                                                                                                    | Capi     | urar 🕐 Ajuda |
| Código:<br>GR 061 Oscrição Descrição r | • Título:<br>Grupo Regra de<br>o:<br>regra acionamento: Teste | Acionamento - teste                | C) ARI                                                                                                    | <b>3</b> | <b>3</b> 519 |
| 5467                                   | G                                                             | Confirmar Reinc                    | lusão Retornar                                                                                                    | Stat     | 3-18         |
| 3KGA                                   |                                                               |                                    |                                                                                                    |          |              |
|                                        |                                                               | SIAFI - Sistema Integrado de Admir | nistração Financeira do <u>G</u> overno                                                                                                    | Federal  |              |

### Reincluir Grupo de Regras de Acionamento

Nesse formulário, o conteúdo do registro de Grupo de Regras de Acionamento, cuja exclusão você deseja reverter, fica disponível para você digitar eventuais alterações.

A reinclusão de um registro é restrita aos usuários responsáveis pela manutenção das tabelas.

### Campos

Código - Código do Grupo de Regras de Acionamento a ser reincluído. Esse campo não admite alteração.

Título - Informe um novo título para o Grupo de Regras de Acionamento, contendo, no máximo, 80 caracteres, ou mantenha o mesmo título.

**Descrição** - Informe uma nova descrição para o Grupo de Regras de Acionamento, contendo, no máximo, 4.096 caracteres, ou mantenha a mesma descrição.

### Botões

Confirmar Reinclusão - Clique nesse botão para prosseguir com a reinclusão proposta.

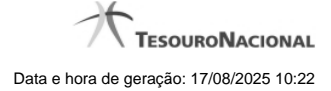

4

Retornar - Clique nesse botão para desistir da reinclusão.

## Próximas Telas

Justificar Reinclusão